Calling all K-5 Students in Pinellas County!

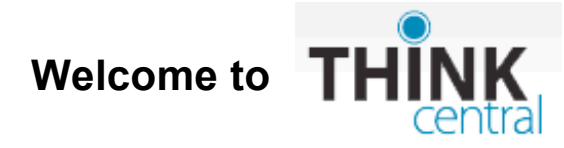

## How do I use ThinkCentral?

1. When you log on to ThinkCentral, you will choose the selections below from the drop-down menus:

**State:** Florida **District:** Pinellas Co School District, Largo 33770 **School:** Your student's school name

**User name:** Please use your Pinellas County Schools student user name. However, put 52 in front of it and DO NOT include the dot **Example User name:** 52r2d2

**Password:** The password is your Pinellas County Schools student password **Example Password:** s.xxxxxxx

2. Once you have filled in this information, you will click on the Log In button

| 0          |                                          |
|------------|------------------------------------------|
| Students,  | leachers & Administrators                |
| State:     | FLORIDA -                                |
| District:  | Pinellas Co School District, Largo 33770 |
| School:    | Select a school                          |
|            | Remember my information                  |
| User Name: | Forgot User Name                         |
| Password:  | Forgot Password                          |
|            | Log In                                   |

\* If you are not sure of your students PCS user name and password, please check with your student's teacher. 3. Now go to <u>http://www-k6.thinkcentral.com</u> and follow the log in instructions.

You may want to save a copy of these directions to your computer.

## What do I do once I'm logged in?

Now you are all logged in to ThinkCentral

- Clicking on the 'Things to Do' link or image will show you any assignments your student's teacher has posted.
- Clicking on the 'My Library' link or image will show any books assigned to your student.
- Clicking on the 'My Test Scores' link will show the results of tests your student may have taken.

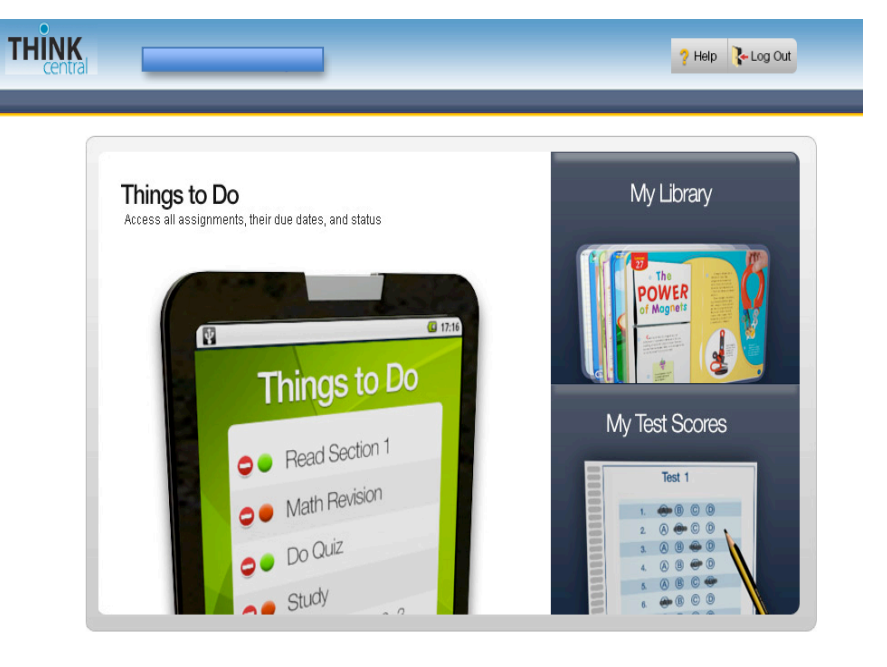

You can ask your student's teacher about any of the things to do or test scores posted in ThinkCentral.